## impero education pro

### SIS Integration CSV Import Impero Education Pro 2018 EXTERNAL

# impero

#### Introduction

In version 6 of Impero Education Pro we Introduced SIS Integration. Powered by the Clever API, this allowed district admins to directly sync the SIS data in clever with the Impero Server to automate the creation of groups, the adding of students to those groups as members and finally the adding and configuring of teachers to the Console Access Rights so they can only see the groups they teach.

In version 7 we have added an option to directly import two CSV files that will create all your groups, add all your students and setup access rights for all your teachers.

Impero Server requires two source files in order to build your groups and add your users. These files must be in .CSV format and be UTF-8 encoded. They must be named specifically;

#### teachers.csv students.csv

Each row in the CSV files represents a user and contains two values, a username and a class. The username must match the one used to login by the user for Impero to track it correctly. The class is the name given to the created group. The top two rows are reserved for version number and column headers and will not be imported. These two rows are place holders reserved by Impero in case they are required at a later date for additional functionality. Imported data should be entered from the 3<sup>rd</sup> row onwards.

In the **students.csv** the username value will be added to a group as a member while the class value is used to create the group(s) to add the username too. **Be advised groups must contain members in order to be created via the students.csv** 

In the **teachers.csv** the username will be added to the Impero Server console access rights, giving imported teachers access to the Impero Console. The class value is then used to configure access rights so that only that username has access to the created group.

Here is a set of CSV files we will use to demonstrate the process:

#### teachers.csv

| 🥘 tea  | chers.csv - No | tepad |             |
|--------|----------------|-------|-------------|
| File E | dit Format     | View  | Help        |
| versi  | ion,1          |       |             |
| userr  | name,class     |       |             |
| Chari  | ity_Burbag     | e,Mug | gle Studies |
| Amycu  | us_Carrow,     | Dark  | Arts        |
| Rolar  | nda_Hooch,     | Flyin | g           |
| Sever  | rus_Snape,     | Potio | ns          |
| Sever  | rus_Snape,     | Dark  | Arts        |
|        |                |       |             |

In the example above, four teachers will be added to the console access rights. Note that one user, **Severus\_Snape** appears twice. This is so that the user can get access to both the **Potions** and **Dark Arts** groups. **Severus\_Snape** and **Amycus\_Carrow** are both listed next to **Dark Arts** so they are both given access to that group. students.csv

students.csv - Notepad File Edit Format View Help version,1 username,class Harry\_Potter,Potions Harry\_Potter,Dark Arts Harry\_Potter,Flying Ron\_Weasley,Potions Ron\_Weasley,Muggle Studies

In the example above, two students will be added to four groups as members. Both students are listed next to **Potions** so both students will be added to that group as members Once you have created and formatted your CSV files. You will need to Import them via the Impero Server. Let's take a look at the process.

Open the Impero Server app and navigate to the **SIS Integration** tab (Settings->SIS Integration). In the **Import from** drop down menu select CSV. To the right of the drop down menu we can see the path Impero Server is looking at to find these files

#### C:\Program Files (x86)\Impero Solutions Ltd\Impero Server\Data\CSVImport

You must place your CSV files in this location for the import to function.

| Licence Gonnections Settings                                                  | Automatic Updates           | Patch Management Room Booking Confide                                                                                                    |
|-------------------------------------------------------------------------------|-----------------------------|----------------------------------------------------------------------------------------------------|
| Active Directory Settings Resource Logging Console Acce                       | ss Rights (Mail Server Sett | ings (Acceptable Use Policy (Computer Availability (Group Timetable )                                                                                                    |
| Lock Screen Misc Pin Group Settings Insight Built-In Gr                       | oups SIS Integration Clo    | ud Configuration                                                                                                    |
| Import from: CSV                                                              |                             | \Program Files (x86)\Impero Solutions Ltd\Impero Server -<br>ypy\Data\CSVImport\students.csv<br>\Program Files (x86)\Impero Solutions Ltd\Impero Server -<br>ypy\Data\CSVImport\teachers.csv |
| ID Name                                                                       |                             | Import                                                                                                    |
|                                                                               |                             | Import Groups                                                                                                    |
|                                                                               |                             | Scheduled daily import                                                                                                    |
| These users will be granted access to all SIS groups during th access rights: | e next import with full     | 00:00 🗘 Import time                                                                                                    |
| Select user                                                                   | × +                         | Teacher's access rights for SIS groups applied on import                                                                                                    |
|                                                                               |                             | Basic Console Only                                                                                                    |
|                                                                               |                             | Manage Group Members                                                                                                    |
|                                                                               |                             | Manage Group Policies                                                                                                    |
|                                                                               |                             | Manage Group Access Rights                                                                                                    |
|                                                                               |                             | Manage Group Settings                                                                                                    |
| Last import time 18/06/18 17:08:10                                            |                             | Manage Group Name                                                                                                    |
| Last import status OK                                                         |                             | 🗷 Delete Group                                                                                                    |
|                                                                               |                             | SIS field to map to Console username:                                                                                                    |
|                                                                               |                             | District username 🗸                                                                                                    |
|                                                                               |                             |                                                                                                    |

Before we import our CSV files we will take a look at some of the other settings on the SIS Integration page.

| These users will be granted access to all SIS groups during the<br>access rights: | e next import with full |
|-----------------------------------------------------------------------------------|-------------------------|
| Select user                                                                       | ~ +                     |
|                                                                                   |                         |
|                                                                                   |                         |
|                                                                                   |                         |
|                                                                                   |                         |

This setting allows Admins to grant users access to all Imported groups regardless of the rights specified in the CSV files. The **Select user** drop down is populated with the users already listed in your console access rights

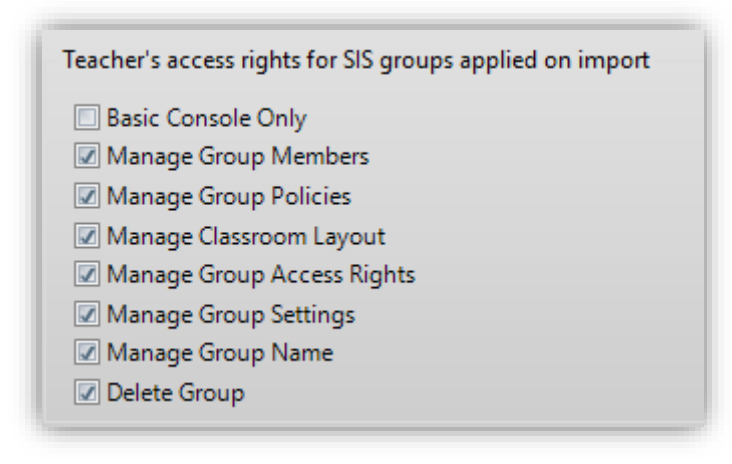

This option allows admins to specify group access rights on import to restrict customisation of imported groups. You can also specify if teachers have access to **Basic Console Only**, a cut down version of the Impero Console with the focus on Classroom Management for teachers (Windows only)

| IS field to map to Console username: |   |
|--------------------------------------|---|
| District username                    | ~ |
| District username                    |   |
| Email                                |   |

With the above setting you define whether the import pulls a username or an email address to be added to Impero. If your users are signing into Windows or Mac based devices then use the **District username** option. If users are using ChromeOS devices then select the **Email** option.

You may encounter the scenario where some users are on Windows/Mac but others are on ChromeOS (Teachers use Windows laptops but students use Chromebooks for example). In this case you would use the **District username** option. Add the Windows/Mac usernames as normal. For ChromeOS take the email address and remove everything from the @ symbol to the end.

So if my Student email to log on to the Chromebook is

**"myusername@imperoschool.org.uk"**, then we would add "**myusername**" to the CSV file, Removing the @ symbol and the school domain.

Now that your CSV files are in place and you have selected any desired options from the SIS Integration tab we can perform our Import

| Import                 |  |
|------------------------|--|
| Import Groups          |  |
| Scheduled daily import |  |
| 00:00 Import time      |  |
| import time            |  |

Click the **Import Groups** button to begin the import process. An import in progress is identified by the fetching dialog displayed next to the import status

| Last import time   | 18/06/18 17:08:10 |
|--------------------|-------------------|
| Last import status | Fetching          |

Once complete the status will display OK and will update the Last import time

| Last import time   | 10/07/18 12:04:08 |
|--------------------|-------------------|
| Last import status | ОК                |

Now the import has been completed lets take a look at the console access rights tab on the Impero Server

|                                                                                                    | Settings Automatic Updates Patch Management Room Booking Conf<br>ogging Console Access Rights (Mail Server Settings (Acceptable Use Policy (Computer Availability (Group 1<br>as (Insight (Built-In Groups) (SIS Integration) (Cloud Configuration)                                                                                                    | ide ( |
|----------------------------------------------------------------------------------------------------|----------------------------------------------------------------------------------------------------|-------|
| Define who can use Impero here. Ac<br>one access right applies to the same<br>Only allow the following users, co<br>The Password needed to run<br>given access to Impero)<br>Require all console | ccess rights can be granted to users, computers or active directory groups. Access rights are merged if more than<br>a person.<br>Imputers and Active Directory groups to access Impero<br>the console (if full access is enabled OR if a specified computer is<br>users to enter the password once per session. (Highly recommended security setting.)                                                                                                    |       |
| Access Rights List (5)<br>Amycus_Carrow<br>Charity_Burbage<br>domad<br>Rolanda_Hooch<br>Severus_Snape                                                                                            | Access   Groups   Policies     Set the group access rights for Amycus_Carrow     Existing Groups (12)   Group Access Rights     Image: Set the group access rights   Image: Set the group and the group Access Rights     Image: Set the group access rights   Image: Set the group Access Rights     Image: Set the group access rights   Image: Set the group Access Rights     Image: Set the group access rights   Image: Set the group Access Rights     Image: Set the group access rights   Image: Set the group Access Rights     Image: Set the group access rights   Image: Set the group Access Rights     Image: Set the group access rights   Image: Set the group Access Rights     Image: Set the group access rights   Image: Set the group Access Rights     Image: Set the group access rights   Image: Set the group Access Rights     Image: Set the group access rights   Image: Set the group Access Rights     Image: Set the group access rights   Image: Set the group Access Rights     Image: Set the group access rights   Image: Set the group Access Rights     Image: Set the group access   Image: Set the group Access Rights     Image: Set the group access   Image: Set the group Access     Image: Set the group access   Image: Set the group Access |       |
| Copy Remove N                                                                                                    | Iew                                                                                                    | ply   |

We can see that four users have been added to the access rights list from our CSV files. We can also see that our groups listed in the CSV files have also been added.

Lets login with Severus\_Snape and take a look at his Impero Console

As you can see from the image, Severus\_Snape only has access to the two groups specified in the teachers.csv file Dark Arts and Potions. Basic Console Only has also been applied.

|                                                                                                    | Impero Console                                                                  |              | x |
|----------------------------------------------------------------------------------------------------|---------------------------------------------------------------------------------|--------------|---|
| internet Printer Sound Scree                                                                                                    | I I I I I I I I I I I I I I I I I I I                                           |              |   |
| Pin Groups Proceeding of the Pin Groups Proceeding of the Personal Groups My Personal Group (0/0) Dark Arts (0/0) Potions (0/0) Built In Captures Alerts |                                                                                 | Options •    | ~ |
|                                                                                                    | Computer List Live Thumbnails                                                   |              |   |
| 0 computers ticked                                                                                                    | v7.0.65 Console Limit: 20. Workstation Limit: 100 License Expiry Date: 12/31/20 | 18 🔺 Help! י | • |

If we examine the Potions group we can see that the correct users have been added as group members from the students.csv

| Name of Group                                                  | Group P                                                                                          |
|----------------------------------------------------------------|--------------------------------------------------------------------------------------------------|
| Potions                                                        | Medium                                                                                           |
| Existing Group Mer                                             | nhars                                                                                            |
|                                                                |                                                                                                  |
|                                                                |                                                                                                  |
| EXCLUDE a member                                               | ds in the list below to include me<br>r simply use a ! followed by the i                         |
| EXCLUDE a member                                               | ds in the list below to include me<br>r simply use a ! followed by the i                         |
| Member Name                                                    | ds in the list below to include me<br>r simply use a ! followed by the<br>Search Tag             |
| Member Name<br>[Add New Member]                                | ds in the list below to include me<br>r simply use a ! followed by the<br>Search Tag             |
| Member Name<br>[Add New Member]<br>Hany_Potter                 | ds in the list below to include ma<br>r simply use a ! followed by the<br>Search Tag<br>Username |
| Member Name<br>[Add New Member]<br>Hamy_Potter<br>Ron_Weasley  | ds in the list below to include me<br>r simply use a ! followed by the<br>Search Tag<br>Username |
| Member Name<br>[Add New Member]<br>Hamy_Potter<br>Ron_Weasley  | ds in the list below to include me<br>r simply use a ! followed by the<br>Search Tag<br>Username |
| Member Name<br>[Add New Member]<br>[Hamy_Potter<br>Ron_Weasley | ds in the list below to include me<br>r simply use a ! followed by the<br>Search Tag<br>Username |

info@imperosoftware.com www.imperosoftware.co.uk www.imperosoftware.com +44 (0) 1509 611341 UK 877-883-4370 USA